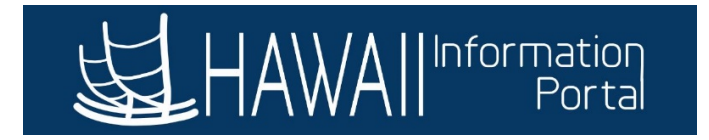

# **Request Extended Absence – Employee**

Once the HR Administrator approves the <u>Extended Absence Request</u>, an employee may now *Add Absences* to their request to take their leave.

1. Navigate to Employee Self Service> Time> Extended Absence Request

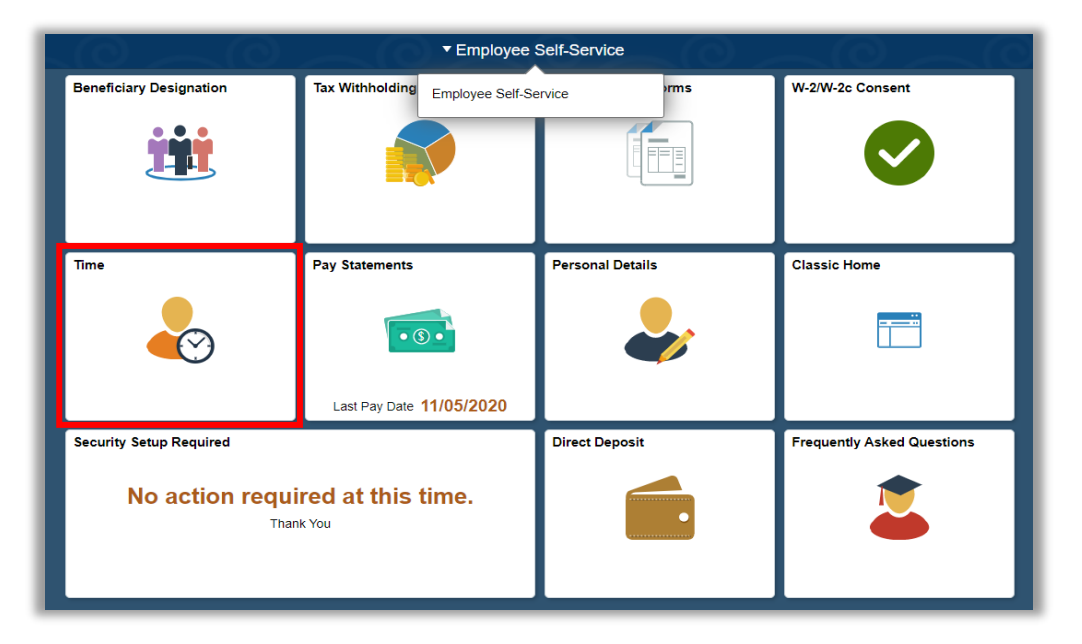

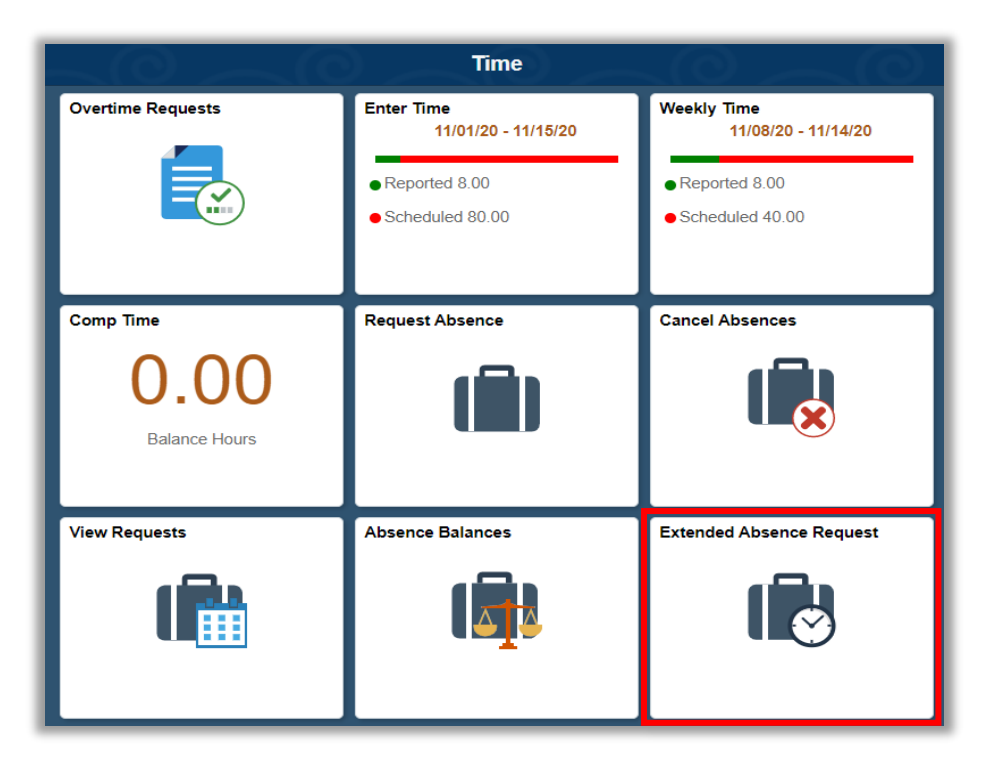

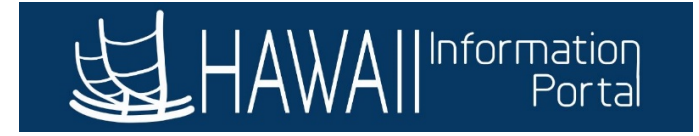

2. Select the approved Extended Absence to add a new absence

| < Time                                                                                                    | $\sim$ $^{\circ}$                                                                    | Ext                                                   | tended Absence                                              | Request                                                             | 🔺 🏲 🗄 @                       |
|----------------------------------------------------------------------------------------------------|--------------------------------------------------------------------------------------|-------------------------------------------------------|-------------------------------------------------------------|---------------------------------------------------------------------|-------------------------------|
| Manage Extended Abse                                                                                            | nce                                                                                  |                                                       |                                                             |                                                                     |                               |
| Create and manage your ex<br>End Date, Absence Take wit<br>If you are missing some info<br>Extended Absence Req | tended absences he<br>th the rest of the requ<br>rmation, save your r<br><b>uest</b> | ere. You can ci<br>uired informati<br>equest for late | reate and submit the ext<br>ion.<br>er to manage your exten | ended absence request for approval by ded absences at a later time. | entering Start Date, Expected |
| Absence Name 💠                                                                                                  | Absence Reason<br>♦                                                                  | Start Date<br>♦                                       | Expected Return<br>Date ♢                                   | Status ♦ Source ♦                                                   | Absence Request<br>Exists ♢   |
| Hawaii Family Leave Law<br>EA                                                                                   | Parent                                                                               | 03/01/2021                                            | 03/05/2021                                                  | Approved Employee Extended Abs                                      | ence No                       |

#### 3. Click Add absence

| < Extended Absence Request              | $\sim 0 \sim 10$     | $\sim$     |
|-----------------------------------------|----------------------|------------|
| Absence Type HFLL SICK AT               |                      |            |
| Absence Name Hawaii Family Leave Law EA |                      |            |
| Status Approved                         |                      |            |
| Absence Requests                        |                      |            |
| Add absence                             |                      |            |
| Extended Absence Details                |                      |            |
|                                         | Start Date           | 03/01/2021 |
|                                         | Expected Return Date | 03/05/2021 |
|                                         | Actual Return Date   |            |
|                                         | Absence Reason       | Parent     |
|                                         | Comments             |            |
| Attachments and Notes                   |                      |            |
| You have not added any Attachments.     |                      |            |
| Request History >                       |                      |            |
| Approvals Chain >                       |                      |            |

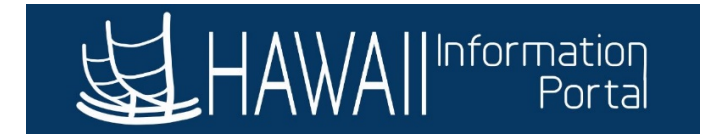

### 4. Select Absence Name

|               | Request Absence                                                                             | ×      |
|---------------|---------------------------------------------------------------------------------------------|--------|
| *Absence Name | Select Absence Name V<br>HFLL LWOP AT<br>HFLL SICK AT<br>HFLL VAC AT<br>Select Absence Name | Submit |

### 5. Complete Absence Information

- \*Reason Required
- \*Start Date Required
- End Date
- Duration System will auto calculate Hours
- Partial Days If Necessary

|                                     | Request Absence                            | ×      |
|-------------------------------------|--------------------------------------------|--------|
|                                     | s                                          | Gubmit |
| *Absence Name                       | HFLL VAC AT                                |        |
| *Reason                             | Parent                                     |        |
| *Start Date                         | 03/01/2021                                 |        |
| End Date                            | 03/05/2021                                 |        |
| Duration                            | 40.00 Hours                                |        |
| Partial Days                        | None                                       | >      |
|                                     | Check Eligibility View Eligibility Details |        |
| Comments                            |                                            |        |
| Attachments                         |                                            |        |
| You have not added any Attachments. |                                            | -      |

## 6. Click Check Eligibility

| Duration     | 40.00 Hours                                |
|--------------|--------------------------------------------|
| Partial Days | None                                       |
| Comments     | Check Eligibility View Eligibility Details |

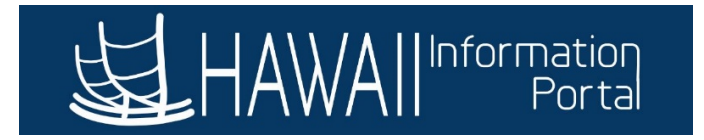

7. If eligibility check is successful, click **OK** to return to Request Absence

|                                   | Request Abs                                                   | ence                               |        |
|-----------------------------------|---------------------------------------------------------------|------------------------------------|--------|
| *Absence Name                     | HFLL VAC AT                                                   |                                    | Submit |
| *Reason                           | Parent 🗸                                                      |                                    |        |
| *Start Date                       | 03/01/2021                                                    |                                    |        |
| End Da                            | Returned Valu<br>Completed Succe<br>Date Time: February 24,20 | ie:<br>ssfully!<br>J21 at 18:11:03 |        |
| Duratic                           | ок                                                            |                                    |        |
| Partial Days                      | ione                                                          |                                    | >      |
|                                   | Check Eligibility View Eligibility                            | Details                            |        |
| Comments                          |                                                               |                                    |        |
| Attachments                       |                                                               |                                    |        |
| ou have not added any Attachments |                                                               |                                    |        |

### 8. Click Submit

• You may also Add Attachment

|                                     | Request Absence ×                          |
|-------------------------------------|--------------------------------------------|
|                                     | Submit                                     |
| *Absence Name                       | HFLL VAC AT 🗸                              |
| *Reason                             | Parent V                                   |
| *Start Date                         | 03/01/2021                                 |
| End Date                            | 03/05/2021                                 |
| Duration                            | 40.00 Hours                                |
| Partial Days                        | None >                                     |
|                                     | Check Eligibility View Eligibility Details |
| Comments                            |                                            |
| Attachments                         |                                            |
| You have not added any Attachments. |                                            |
| Add Attachment                      | •                                          |

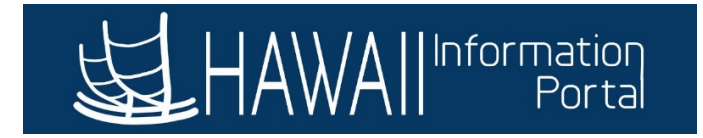

## 9. Click Yes to confirm the OK

|                                     | Request Absence |                    |                                         |        | × |
|-------------------------------------|-----------------|--------------------|-----------------------------------------|--------|---|
| *Absence Name                       | HFLL VA         | CAT 🗸              |                                         | Submit |   |
| *Reason                             | Parent          | ~                  |                                         |        |   |
| *Start Date                         | 03/01/2         | Submit             | Confirmation                            |        |   |
| End Date                            | 03/05/2         | Are you sure you v | vant to Submit this Absence<br>Request? |        |   |
| Duration                            | 40.00           | Ye                 | s No                                    |        |   |
| Partial Days                        | None            |                    |                                         | \$     |   |
|                                     | Check E         | Eligibility View E | ligibility Details                      |        |   |
| Comments                            |                 |                    |                                         |        |   |
| Attachments                         |                 |                    |                                         |        |   |
| You have not added any Attachments. |                 |                    |                                         |        |   |

|                                                                                                    | Request Absence                                                                                                | × |
|----------------------------------------------------------------------------------------------------|----------------------------------------------------------------------------------------------------|---|
| Absence Name                                                                                                    | HFLL VAC AT                                                                                                    |   |
| Reason                                                                                                    | Parent                                                                                                    |   |
| Start Date                                                                                                    | 03/01/2021                                                                                                    |   |
| End Date                                                                                                    | 03/05/2021                                                                                                    |   |
| Duratio                                                                                                    | Submitted Successfully                                                                                         |   |
| Partial Da                                                                                                    | ок                                                                                                    | > |
| Status                                                                                                    | Submitted                                                                                                    |   |
| Comments                                                                                                    | i de la construcción de la construcción de la construcción de la construcción de la construcción de la constru |   |
| Attachments                                                                                                    |                                                                                                    |   |
| You have not added any Attachments.                                                                                                    |                                                                                                    |   |
| Balance Information                                                                                                    |                                                                                                    |   |
| As Of 01/31/2021                                                                                                    | 0.00                                                                                                    |   |
| le contra de la contra de la co |                                                                                                    |   |

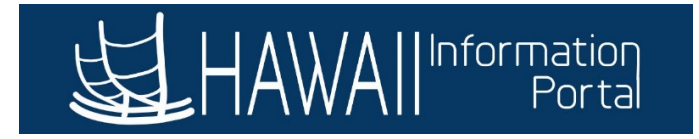

## 10. Click "x" to exit and return to Add absence page

|                                     | Request Absence | ×        |
|-------------------------------------|-----------------|----------|
|                                     |                 | <b>^</b> |
| Absence Name HFLL VA                | C AT            | - 11     |
| Reason Parent                       |                 | - 11     |
| Start Date 03/01/20                 | 21              |          |
| End Date 03/05/20                   | 21              | - 11     |
| Duration 40.00 Ho                   | nurs            | - 1      |
| Partial Days None                   | >               |          |
| Status Submitte                     | d               | - 11     |
| Comments                            |                 | - 11     |
| Attachments                         |                 | - 11     |
| You have not added any Attachments. |                 |          |
| Balance Information                 |                 | - 1      |
| As Of 01/31/2021 0.00               |                 |          |

## 8. Request will then be routed to HR Administrator for approval

| View Extended Absence                   |                          | View Extended Absence |            |           | • : 💿 |
|-----------------------------------------|--------------------------|-----------------------|------------|-----------|-------|
| Absence Type HFLL SICK AT               |                          |                       |            |           |       |
| Absence Name Hawaii Family Leave Law EA |                          |                       |            |           |       |
| Status Approved                         |                          |                       |            |           |       |
| Absence Requests                        |                          |                       |            |           |       |
| Add absence                             |                          |                       |            |           |       |
| Manage Extended Absence                 |                          |                       |            |           | 1 row |
| Absence Name                            | Start Date               | End Date              | Duration   | Status    |       |
| HFLL VAC AT                             | 03/01/2021               | 03/05/2021            | 40 Hour(s) | Submitted |       |
| Extended Absence Details                |                          |                       |            |           |       |
|                                         | Start Date 03/           | /01/2021              |            |           |       |
|                                         | Expected Return Date 03/ | /05/2021              |            |           |       |
|                                         | Actual Return Date       |                       |            |           |       |
|                                         | Absence Reason Par       | rent                  |            |           |       |
|                                         | Comments                 |                       |            |           |       |
| Attachments and Notes                   |                          |                       |            |           |       |
| You have not added any Attachments.     |                          |                       |            |           |       |
| Request History                         | >                        |                       |            |           |       |
| Approvals Chain                         | >                        |                       |            |           |       |